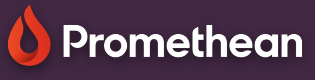

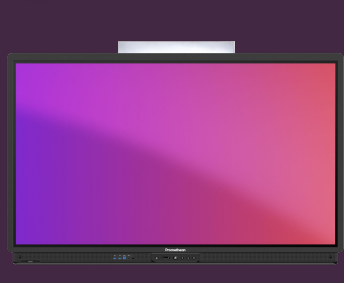

## CONNECT TO A NETWORK

## Learn how to connect your ActivPanel to a network.

NOTE: If your ActivPanel is already connected to a wired network, no further action is required of you.

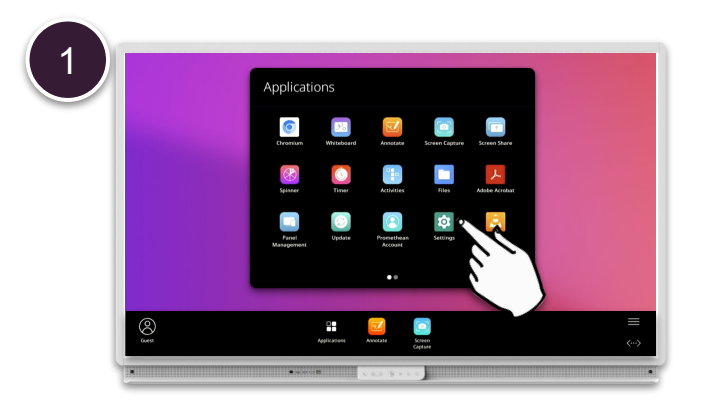

Open Menu, Applications and select Settings.

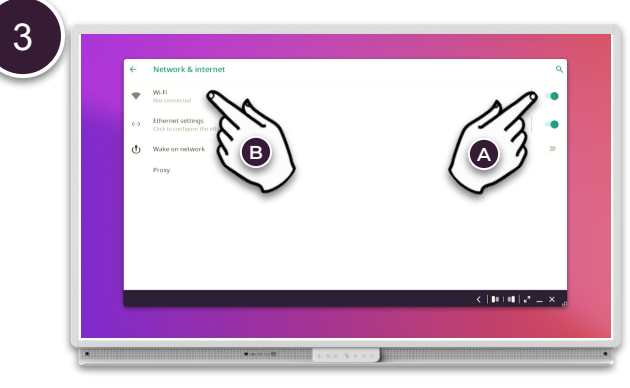

Make sure that Wi-Fi is on (A) and press Wi-Fi (B) to select a wireless network.

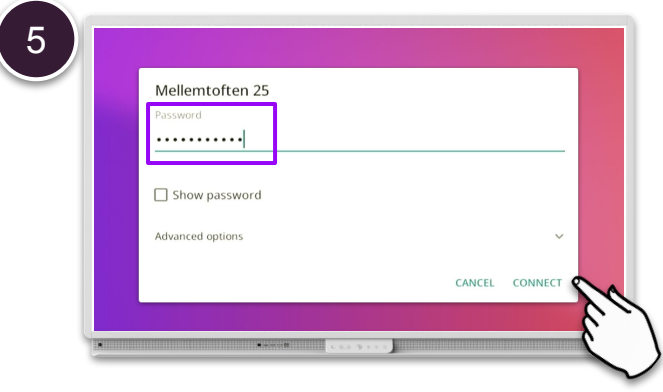

Enter the network password and - if needed - adjust advanced options. Then select Connect.

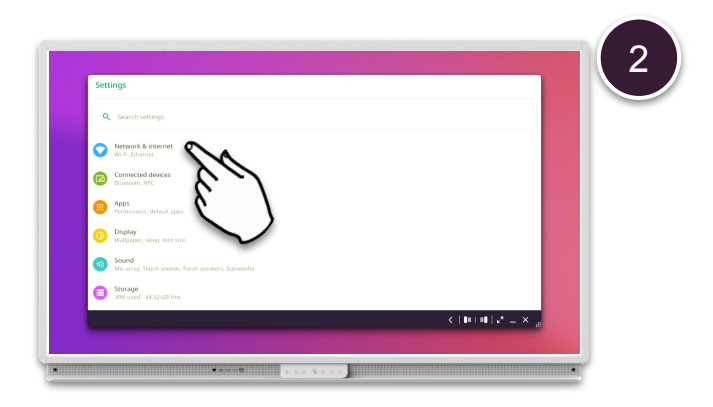

Select Network & Internet.

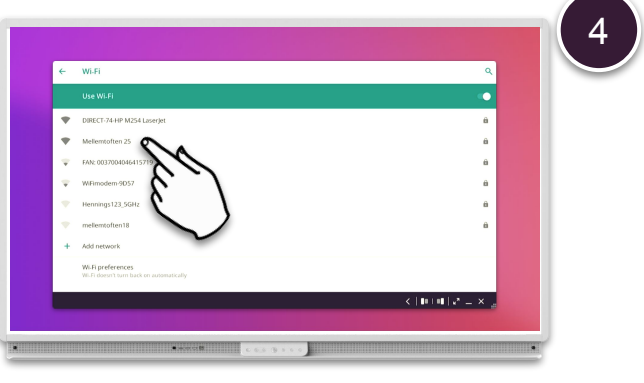

Select your wireless network from the list.

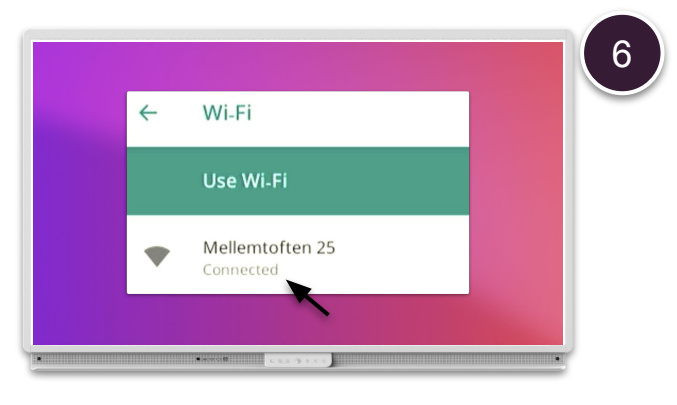

Once a connection is made, you'll see the status "Connected" under the network name.